## pushTAN: الإعداد الأولى

www.foerde-sparkasse.de Sparkasse

**Š** Förde

لا تبدأ عملية التسجيل الموضحة أدناه حتى تتلقى <17>خطاب التسجيل</17> و <23>بيانات الدخول</23> الخاصة بك للخدمات المصرفية عبر الإنترنت (رقم PIN الخاص بالفتح واسم تسجيل الدخول). إذا قمت بتحويل الإجراء السابق إلى pushTAN، فستحتفظ ببيانات الوصول المعتادة. وإلا فستتلقى خطاب PIN منفصلًا بالبريد يحتوى على بيانات الوصول الجديدة الخاصة بك.

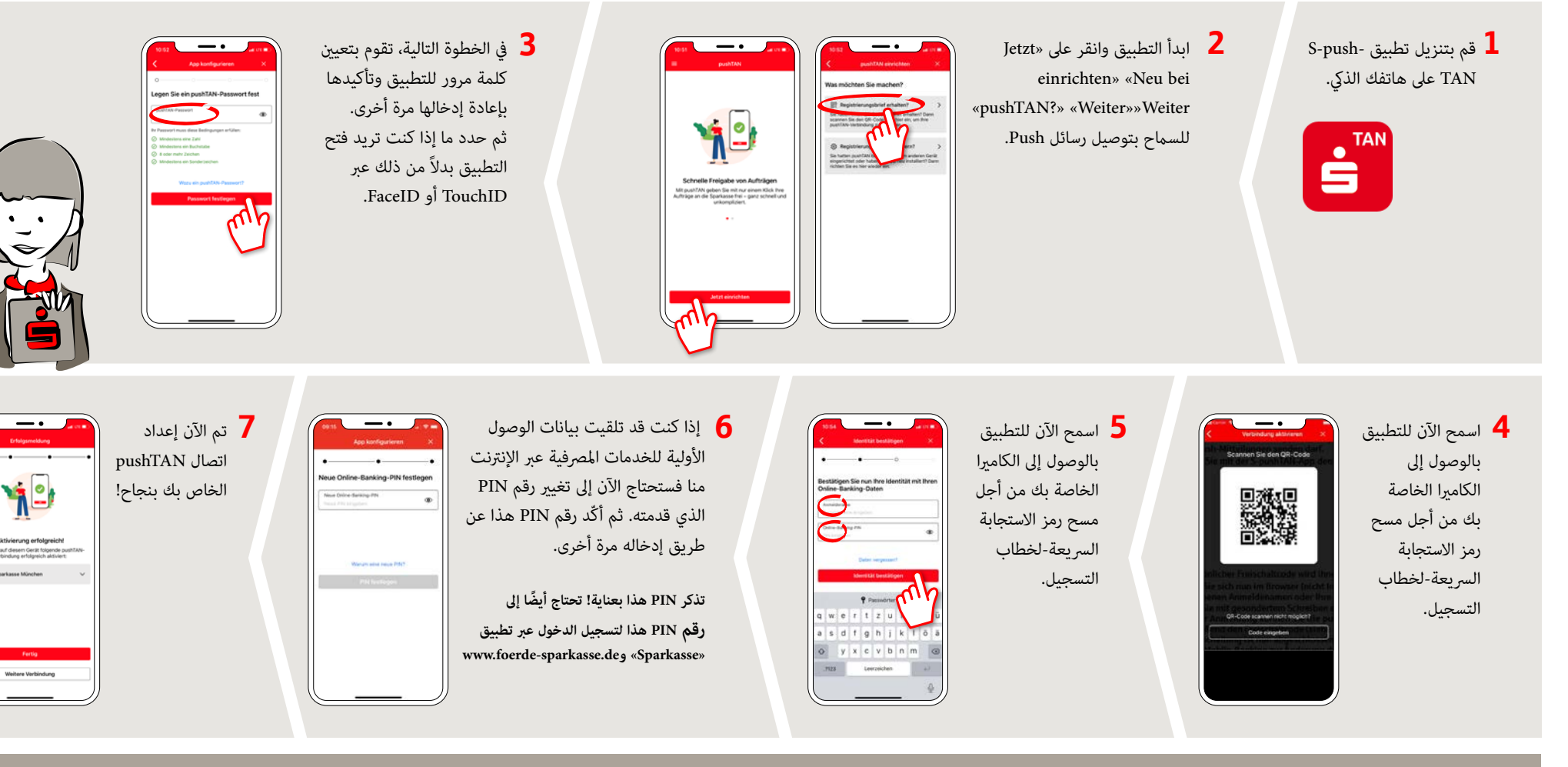

DO YOU HAVE ANY QUESTIONS? WE WILL BE HAPPY TO HELP YOU.

at 0431 592-0 Mon-Fri from 8 am - 6 pm.

## YOU CAN ALSO CONTACT US AT:

Online banking support for retail banking customers Telephone: 0431 592-2500 Availability: Mon-Fri from 7 am - 11 pm

Find a branch near you: www.foerde-sparkasse.de/filialfinder